## MAMAK REHBERLİK VE ARAŞTIRMA MERKEZİ RANDEVU ALMA

1. Mamak Rehberlik ve Araştırma Merkezi web sitesine girişi yapınız.

## https://mamakram.meb.k12.tr

2. Aşağıdaki görseldeki gibi web sitenin sağ üst kısmında yazan RAMDEVU yazan yere tıklayınız.

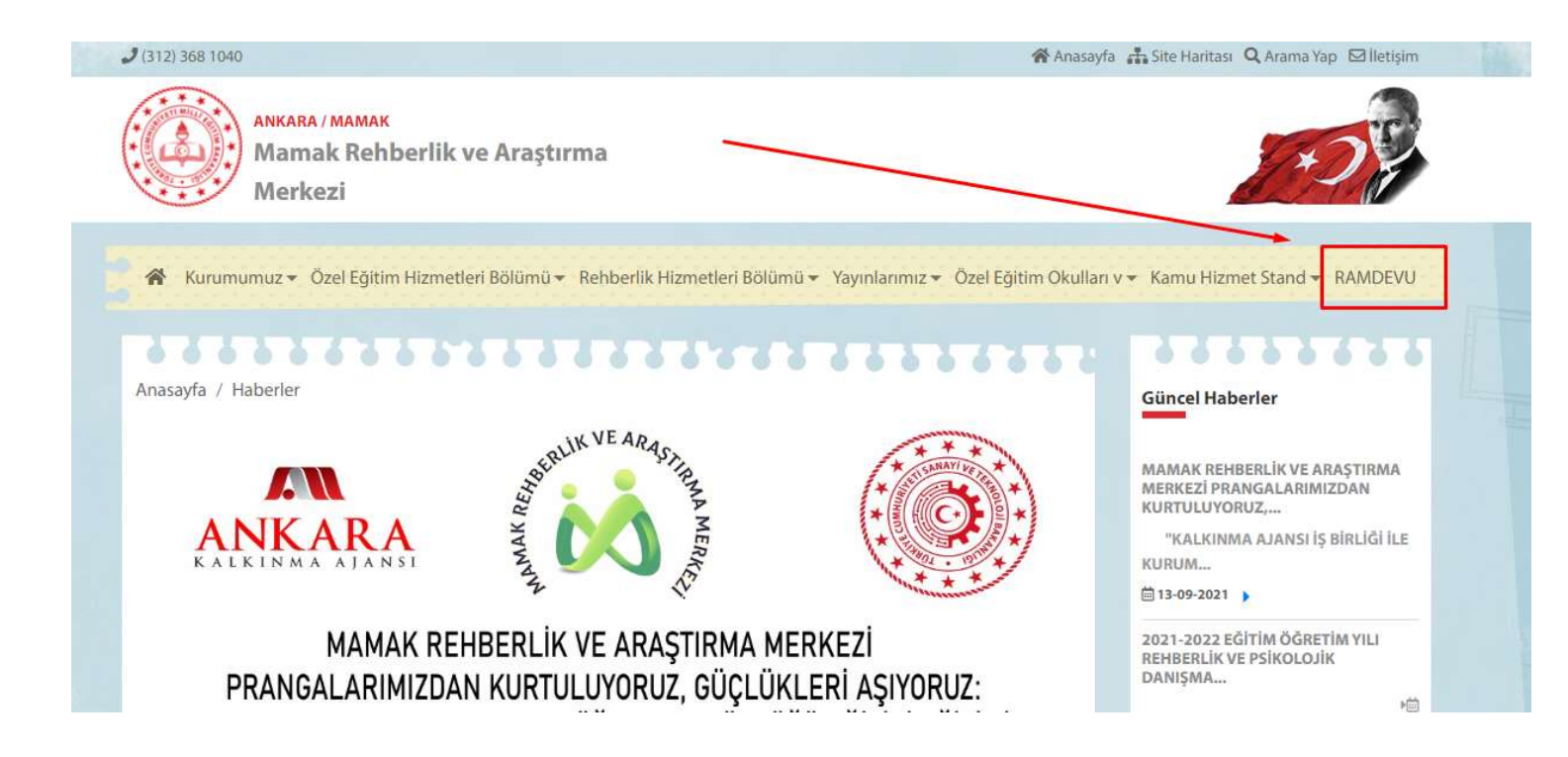

## 3. Daha sonra karşınıza çıkan sayfada E-devlet üzerinden giriş yap kısmına tıklayınız.

| <b>R</b> é | e-Devlet ile Girişi Personel Girişi                                                                                                    |
|------------|----------------------------------------------------------------------------------------------------|
| <b>Re</b>  | ehberlik ve araştırma merkezlerinden bireysel değerlendirme randevusu alınabilmesi için;                                                                                                    |
| 1.         | Birey zorunlu eğitim çağında ise okula kayıtlı olması ve halen devam ettiği okulun bağlı olduğu Rehberlik ve Araştırma Merkezine müracaat etmesi,                                                |
| 2.         | Birey okui çağı dışına çıkmış ise bireyin ikamet adresinin bağlı olduğu kenberlik ve Araştırma Merkezine muracaat etmesi,                                                                        |
| 3.         | Bireyin geçerli bir Engelli Sağlık Kurulu Raporunun bulunması,                                                                                                    |
| 4.         | Okula devam eden bireylerin Bireysel Gelişim Raporlarının okul tarafından ya da kapalı zarf içinde veliye verilerek randevu tarih ve saatinde Rehberlik ve Araştırma merkezine ulaştırılması,    |
| 5.         | Halen bir özel eğitim ve rehabilitasyon merkezine devam eden bireylerin Dönem Sonu Performans ve Aylık Performans Kayıt Tablolarının randevu tarih ve saatinde Rehberlik ve Araştırma            |
| me         | erkezine ulaştırılması,                                                                                                    |
| 6.         | Bireyin nüfus cüzdanının bulunması,                                                                                                    |
| 7.         | Bireye ait 4 adet fotoğrafın bulunması,                                                                                                    |
| 8.         | Eğitsel değerlendirme amacıyla bireysel değerlendirme yapılacak bireyin kendisi ile birlikte anne-babası ya da yasal vasisinin randevu tarih ve saatınde Rehberlik ve Araştırma merkezinde hazır |
| bul        | lunması,                                                                                                    |
| 9.         | Anne ve babanın ayrı olması durumunda velayet belgesinin, çocuğun bakımını üstlenen bir başka kişi olduğunda ise vasilik belgesi bulunması.                                                      |
|            | Yukarıda belirtilen belgelerle birlikte, almış olduğum randevu tarih ve saatinde hazır bulunmayı kabul ediyorum.                                                                                 |

## 4. E-Devlette arama yerine RAMDEVU yazarak aşağıdaki UYGULAMAYA GİT butonuna tıklayınız

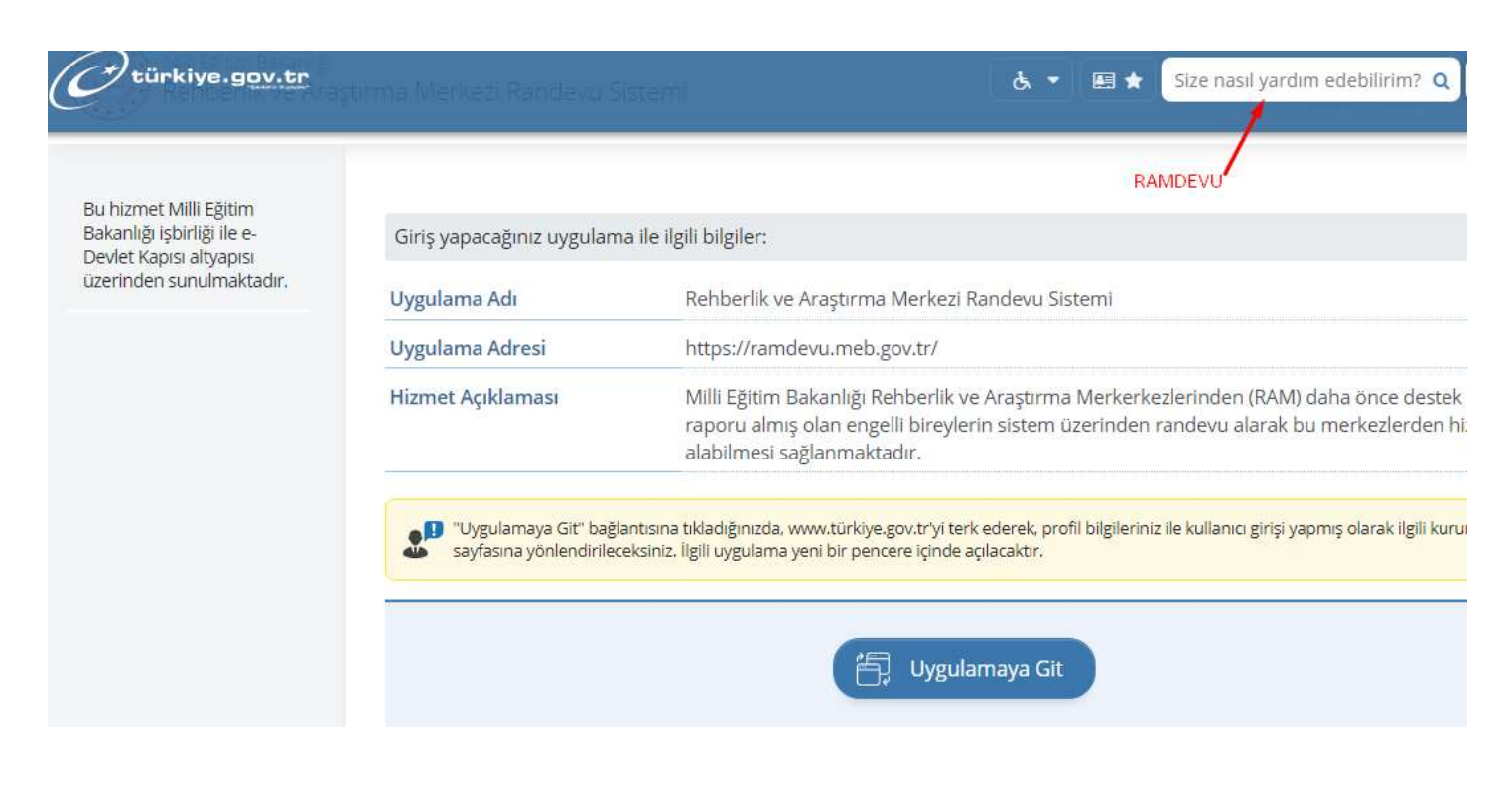

5.Daha sonra aşağıdaki ekran karşımıza çıktığında "yukarıda belirtilen belgelerle birlikte" yazan onaylama yerini tıklayarak onaylayınız sonrasında ise RANDEVU al butonunu tıklayınız.

| R        | ehberlik ve araştırma merkezlerinden bireysel değerlendirme randevusu alınabilmesi için;                                                                                                    |
|----------|----------------------------------------------------------------------------------------------------|
| 1,       | Birey zorunlu eğitim çağında ise okula kayıtlı olması ve halen devam ettiği okulun bağlı olduğu Rehberlik ve Araştırma Merkezine müracaat etmesi.                                                                |
| 2.       | Birey okul çağı dışına çıkmış ise bireyin ikamet adresinin bağlı olduğu Rehberlik ve Araştırma Merkezine müracaat etmesi,                                                                                        |
| 3.       | Bireyin geçerli bir Engelli Sağlık Kurulu Raporunun bulunması,                                                                                                    |
| 4.       | Okula devam eden bireylerin Bireysel Gelişim Raporlarının okul tarafından ya da kapalı zarf içinde veliye verilerek randevu tarih ve saatinde Rehberlik ve Araştırma merkezine ulaştırılması                     |
| 5.<br>m  | Halen bir özel eğitim ve rehabilitasyon merkezine devam eden bireylerin Dönem Sonu Performans ve Aylık Performans Kayıt Tablolarının randevu tarih ve saatinde Rehberlik ve Araştırma<br>erkezine ulaştırılması, |
| 6.       | Bireyin nüfus cüzdanının bulunması, DAHA SONRA RANDEVU AL-KISMINA TIKLAYINIZ                                                                                                    |
| 7.       | Bireye ait 4 adet fotoğrafın bulunması,                                                                                                    |
| 8.<br>bi | Eğitsel değerlendirme amacıyla bireysel değerlendirme yapılacak bireyin kendisi ile birlikte anne-babası ya di yasal vasisinin randevu tarih ve saatinde Rehberlik ve Araştırma merkezinde hazır<br>Junması,     |
| 9.       | Anne ve babanın ayrı olması durumunda velayet belgesinin, çocuğun bakımını üstlenen bir başka kışı oduğunda ise vasilik belgesi bulunması.                                                                       |
| 1        | 🗌 Yukarıda belirtilen belgelerle birlikte, almış olduğum randevu tarih ve saatinde hazr bulunmayı kabul ediyorum.                                                                                                |
|          | BU KISMI ONAYLAYINIZ                                                                                                    |

Artık Karşımıza randevu alma ekranı çıkacaktır buradan da ilgili istenen bilgileri girerek
 a- T.c. Kimlik numarası

**b-** İlgili Rehberlik ve Araçtırma Merkezi (örneğin Mamak Rehberlik ve Araştırma Merkezi 'ni seçerek (bulunduğunuz semt farklı bir yer ise sizin semtinizdeki Rehberlik ve Araştırma Merkezini seçmelisiniz)

c- Randevu Saati ve Randevu Tarihini seçiniz.

| 00.00.2015           | Risiser Bilginer                                                                         | Randeva Kontrol                                    |                                                                                             |
|----------------------|------------------------------------------------------------------------------------------|----------------------------------------------------|---------------------------------------------------------------------------------------------|
|                      |                                                                                          |                                                    |                                                                                             |
|                      |                                                                                          | T.C KİMLİK NUMARANIZI GİRİNİZ                      |                                                                                             |
|                      | ENGEL TÜRÜNÜ SEÇİNİZ                                                                     | /                                                  | /                                                                                           |
| EVIL CANTINI SECINIZ | MA MERKEZÎNÎ SEÇÎNÎZ                                                                     | GİDECEĞİNİZ REHBERLİK ARAŞ                         | Indevu Al                                                                                   |
| EVO SAATINI SEÇINIZ  | RANDEVU SAP                                                                              |                                                    | T.C. Kimlik No                                                                              |
| 3                    |                                                                                          | RANDEVO TARIFINI SEÇINI.                           |                                                                                             |
|                      |                                                                                          |                                                    | 33620366638                                                                                 |
|                      | DIKTEN SONRA<br>INU TIKLAYINIZ Engel Türü (Önceki Rapora Göre)                           | EZI (RAM) Adı BUTUN BILGILER G<br>RANDEVU AL BUTO  | Rehberlik ve Arastırma Merkezi (RAM) Ad                                                     |
| ~                    | ↔ Bedensel Yetersizlik                                                                   | araștirma Merkezi                                  | Mamak Rehberlik ve Araştırma M                                                              |
|                      | Randevu Saati                                                                            |                                                    | Randevu Tarihi                                                                              |
|                      |                                                                                          |                                                    |                                                                                             |
|                      | NU TIKLAYINIZ Engel Türü (Önceki Rapora <b>G</b> öre) Bedensel Yetersizlik Randevu Saati | ezi (RAM) Adı RANDEVU AL BUTı<br>ıraştırma Verkezi | Rehberlik ve Araştırma Merkezi (RAM) Ad<br>Mamak Rehberlik ve Araştırma (<br>Randevu Tarihi |

7. Son Olarak RANDEVU al butonunu tıklayarak randevu alma işlemini gerçekleştirmiş Olmayktayız.